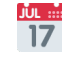

Vithin this how to guide all the images will display the steps highlighted in orange.

#### **STEP 1**

## Login to your FoundU profile via the FoundU app or using your internet browser.

Note: If you do not have the app you can download this in your Google Play or Apple App Store

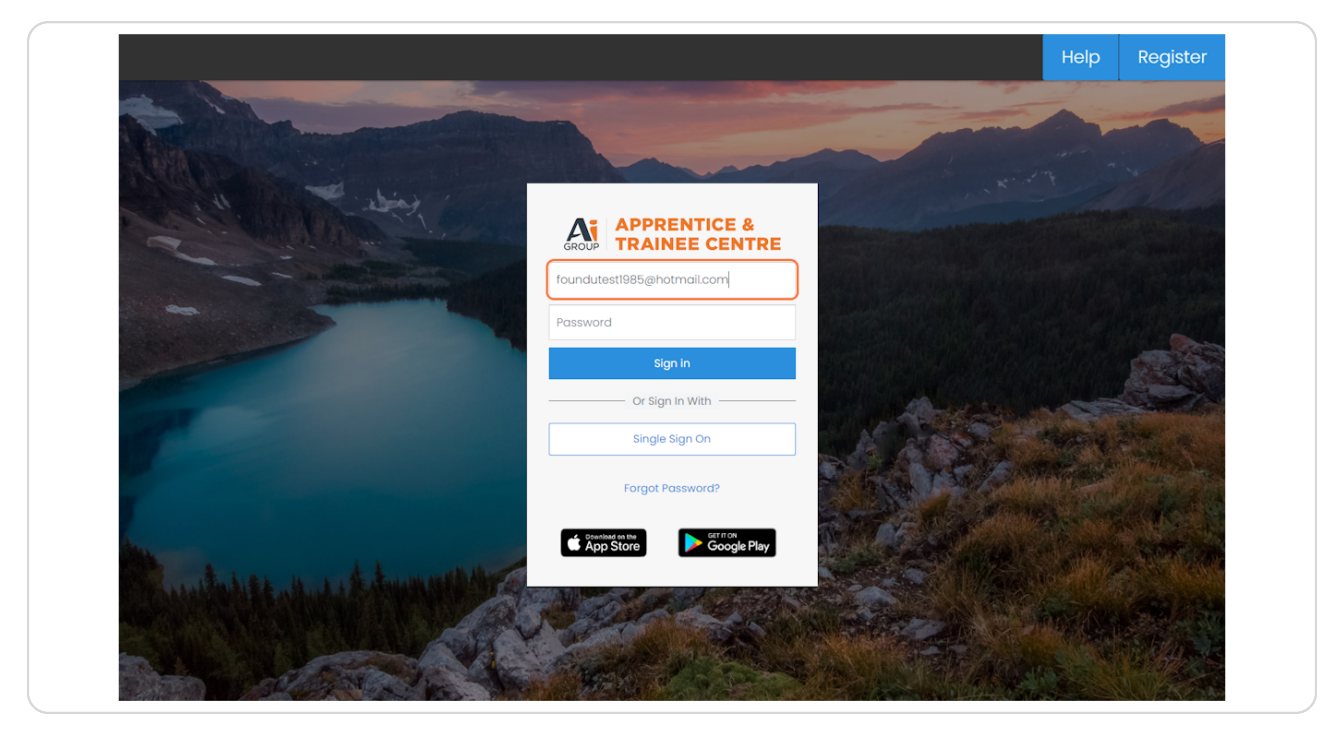

### STEP 2

| ≡ | U Work - Time Off - Times                         |                                      |            |
|---|---------------------------------------------------|--------------------------------------|------------|
|   | Leave<br>Availability                             |                                      |            |
|   | Welcome Back Foundu 🗇                             |                                      |            |
|   |                                                   | You have not setup your foundU Clock | Your TFN d |
|   |                                                   | Setup your passcode >                | Complete   |
|   |                                                   |                                      |            |
|   | Resources       Image: Link to Current Employee F | Portal                               |            |
|   |                                                   |                                      |            |
|   | Upcoming Postor                                   |                                      |            |

# Using the top menu bar select 'Time off' & select 'Leave'

### STEP 3

# In the upcoming leave section, select the leave you wish to edit

| /Sick Leave Compassionate Leave                                                                                                    |             |
|----------------------------------------------------------------------------------------------------|-------------|
| NOT VISIBLE       Image: Not visible       Image: Not visible       Image: Not visible       Image: Not visible       Image: Not visible | in 4 days 义 |

## Once opened, select the blue edit pencil to edit your leave

Note: if you wish to delete the leave request entirely click the red trash can symbol

| Does this look right to you?     Review       Confirm these changes are correct before submitting.     Starting on 19 May       Image: Starting on 19 May     Image: Starting on 19 May       Image: Starting on 19 May     Image: Starting on 19 May                                                                                                    | Does this look right to you?       Contirm these changes are correct before submitting.       String on 19 May       If adays (Inding 31 May)       Annual leave       16 Annual leave       18 Surgery       P nending       Surgery       Monday       Mey       Monday       Mergin       Useday                                                                                                    | ≡ <b>U</b> Work v Time Off v Times |                                                                                                    |                    | 0      |
|----------------------------------------------------------------------------------------------------|----------------------------------------------------------------------------------------------------|------------------------------------|----------------------------------------------------------------------------------------------------|--------------------|--------|
| Does this look right to you?         Confirm these changes are correct before submitting.         Starting on 19 May         G3 days (Ending 21 May)         G3 days (Ending 21 May)         G3 days (Ending 21 May)         G3 surgery         O Ibit0 he stolal         Sundaty         Annual Leave         O Pending         Sundaty         20 Mady         A B hrs         21 May         Qay         A B hrs         21 May         Qay         A B hrs                                                                                                    | Does this look right to you?         Confirm these changes are correct before submitting.         Starting on 19 May         I adapting and starting and the starting and the starting and                                                                                                    | Dates                              | Details                                                                                                    |                    | Review |
| Starting on 19 May<br>C 3 days (Ending 21 May)<br>C 1600 hrs total<br>Surgery<br>Pending<br><b>19 May</b><br>Sunday<br><b>19 May</b><br>Monday<br><b>1000 hrs</b><br><b>1000 hrs</b><br><b>1000 hr</b> | Starting on 19 May<br>(a) 3 days (Ending 21 May)<br>(b) Annual teave<br>(c) 16:00 hrs total<br>(c) Surgery<br>(c) Pending<br>19 May<br>Sunday<br>10 May<br>Monday<br>10 May<br>Tuesday<br>(c) A B hrs<br>(c) A B hrs<br>(c) A B |                                    | Does this look right to you?<br>Confirm these changes are correct before submitting.                           |                    |        |
| 19 May     R     0 hrs       Sunday     R     8 hrs       20 May     R     8 hrs       21 May     R     8 hrs                                                                                                    | 19 May     A     0 hrs       20 May     A     8 hrs       20 May     A     8 hrs       21 May     A     8 hrs                                                                                                    |                                    | Starting on 19 May<br>C 3 days (Ending 21 May)<br>C Annual Leave<br>0 1600 hrs total<br>C Surgery<br>O Pending | Ø 5                |        |
| Monday R Bins<br>21 May<br>Tuesday R Bins                                                                                                    | Monday A 8 hrs<br>21 Nay<br>Tuesday A 8 hrs                                                                                                    |                                    | 19 May<br>Sunday<br>20 May                                                                                     | Q 0 hrs            |        |
|                                                                                                    |                                                                                                    |                                    | Monday<br>21 May<br>Tuesday                                                                                    | A 8 hrs<br>A 8 hrs |        |
|                                                                                                    |                                                                                                    |                                    |                                                                                                    |                    |        |
|                                                                                                    |                                                                                                    |                                    |                                                                                                    |                    |        |
|                                                                                                    |                                                                                                    | Cancel                             |                                                                                                    |                    |        |

#### STEP 5

## **Review dates and make relevant changes**

| Dates | Details                                                                                                    |                    | Review |
|-------|----------------------------------------------------------------------------------------------------|--------------------|--------|
|       | When are you planning to take leave?<br>Tell us when you want your leave to start and end. You may apply pa<br>start and end dates. | rtial leave on the |        |
|       | Starting from 19th May 2024                                                                                                    | 8                  |        |
|       | Take partial leave on first day                                                                                                    |                    |        |
|       | Until<br>21et May 2024                                                                                                    |                    |        |
|       | Take partial leave on last day                                                                                                    |                    |        |
|       |                                                                                                    |                    |        |
|       |                                                                                                    |                    |        |
|       |                                                                                                    |                    |        |
|       |                                                                                                    |                    |        |
|       |                                                                                                    |                    |        |
|       |                                                                                                    |                    |        |

#### STEP 6

# Select 'Confirm x days'

| E U Work - Time Off - Times |                                  |                                            | •                |
|-----------------------------|----------------------------------|--------------------------------------------|------------------|
| Dates                       | Details                          |                                            | Review           |
|                             | When are you planning to take le | ave?<br>You may apply partial leave on the |                  |
| Cancel                      |                                  |                                            | Confirm 4 days > |

#### STEP 7

# Ensure that the relevant leave type is selected and change 'Reasons for leave' if required

| Dates | Details                                                                                                    | aview |
|-------|----------------------------------------------------------------------------------------------------|-------|
|       | When are you planning to take leave?         Starting on 19 May             4 days (Ending 22 May)             Aunol leave             9 2400 hrs total             Surgery          Orending                                                                                                    |       |
|       | <ul> <li>▲ It looks like 20.46 hrs may be unpold as you might not have enough leave to cover the request.</li> <li>Annual Leave</li> <li>B.A.B.C.E. NoT VISRE</li> <li>Compassionate Leave</li> <li>We way you</li> <li>Compassionate Leave</li> <li>We way you</li> <li>Compassionate Leave</li> <li>We wa</li></ul> |       |
|       | Trip <br>                                                                                                    |       |

#### **STEP 8**

## Click on 'Use x leave'

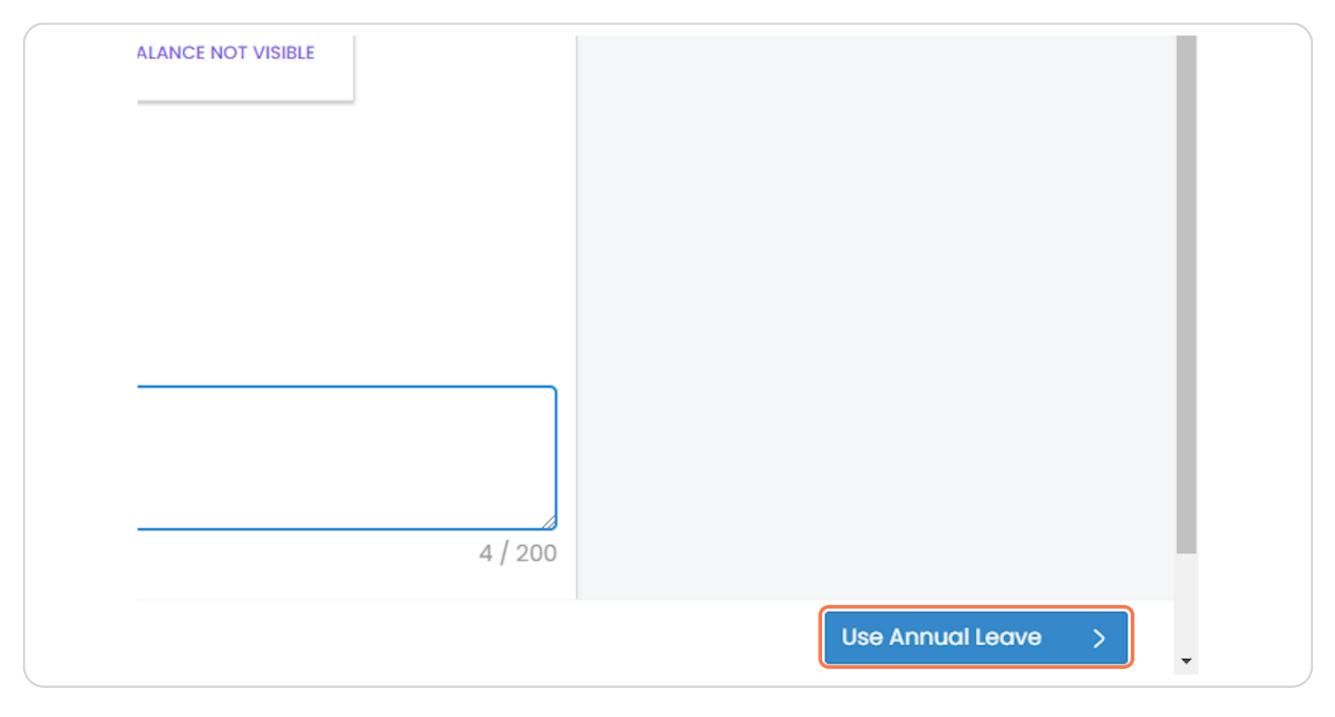

#### STEP 9

# Review details - Click on 'Update request'

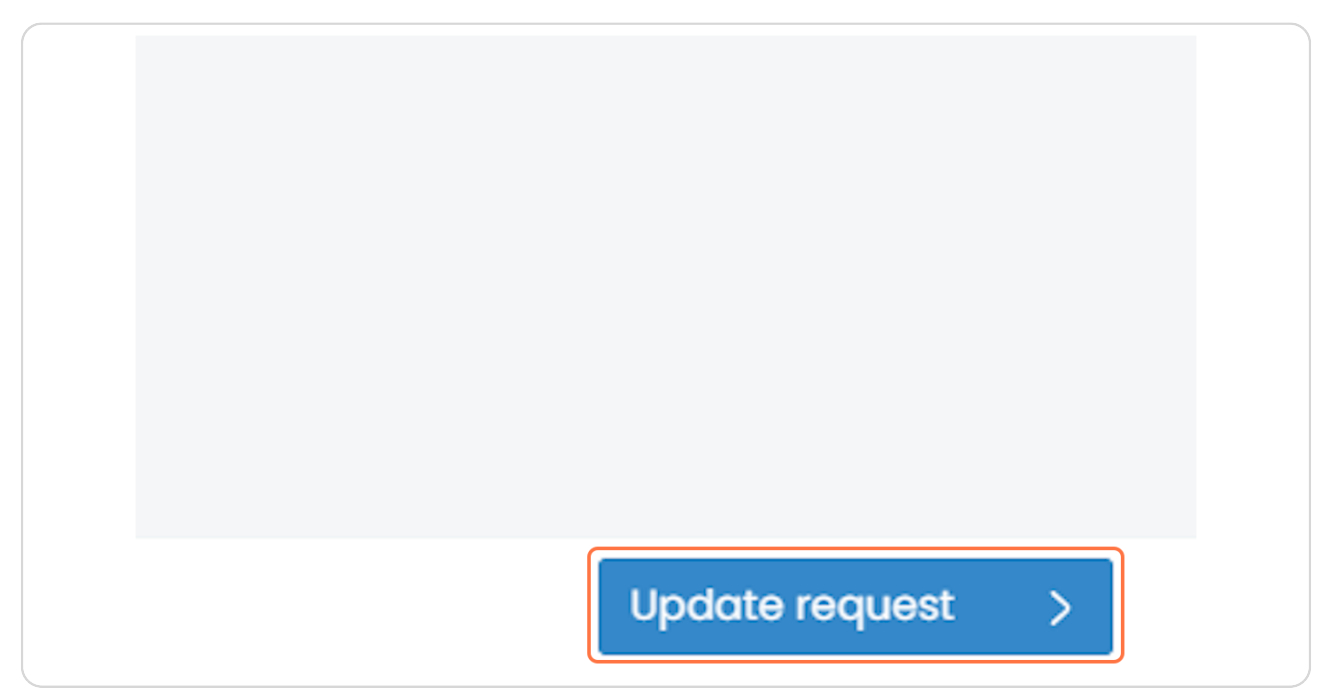